## 博士网上报名注册指南

1、报名网址:http://yjszs.tongji.edu.cn/,点击【博士报名查询系统】:

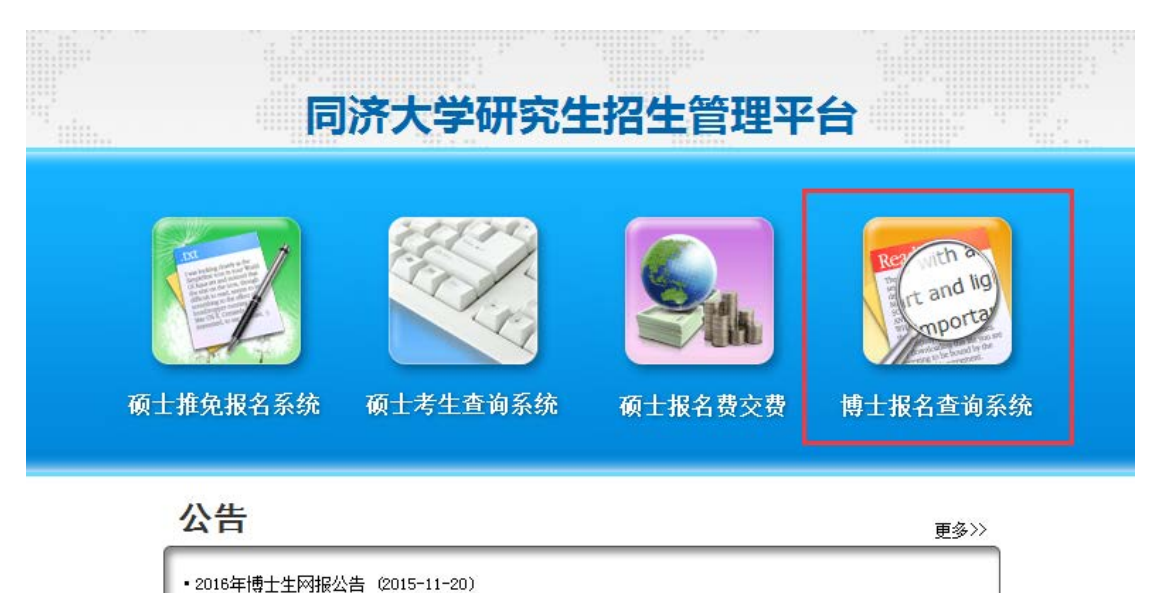

2、点击【博士报名查询系统】后,出现以下界面:

|    | F                                     | 济大学研究                                     | 定招生管理        | 里平台  |                                           |
|----|---------------------------------------|-------------------------------------------|--------------|------|-------------------------------------------|
| 硕: | です<br>し<br>推<br>免<br>报<br>名<br>系<br>统 | 博士报名<br>证件号码:<br>密码:<br><u>登</u><br>【考生注册 | <b>名查询系统</b> | 博士报: | and lig<br>mporta<br>的Stationary<br>名查询系统 |

| 公告                        | 更多〉〉 |
|---------------------------|------|
| ・2016年博士生网报公告(2015-11-20) |      |
|                           |      |

 考生第一次使用本系统时选择【考生注册】(2015年11月20日前曾经注册 过本系统的也必须重新注册);已正常注册的考生请使用证件号码和密码进行登
 点击【考生注册】后会出现以下界面:

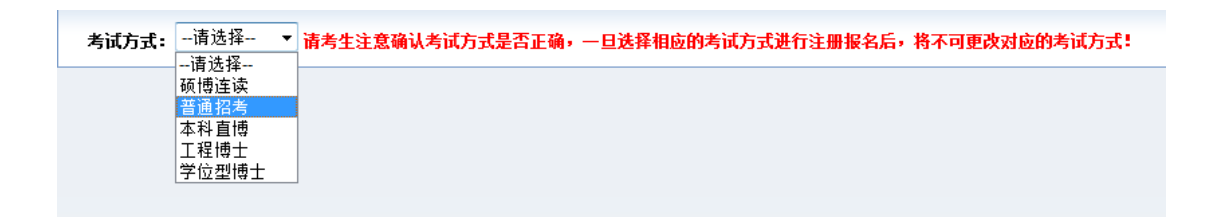

4、报考普通招考的考生请选择【普通招考】,报考工程博士的考生请选择【工程

博士】。注意:一旦选择相应的考试方式进行注册报名后,将不可更改对应的考试方式。点击【普通招考】后会出现以下界面:

|  | TABLE AND A COMPANY |  |
|--|---------------------|--|
|  |                     |  |
|  |                     |  |
|  |                     |  |
|  |                     |  |
|  |                     |  |
|  |                     |  |
|  |                     |  |
|  |                     |  |

5、按照提示仔细阅读招生简章和网报公告,并点击【报名须知已阅读,马上注

|          | 请正确填写注册信息     |                   |              |                  |          |
|----------|---------------|-------------------|--------------|------------------|----------|
| 姓名:      |               |                   |              |                  |          |
| 证件类型:    | 内地身份证         | •                 |              |                  |          |
| 证件号码:    |               |                   |              |                  |          |
| 电子邮箱:    | 箱)            |                   | 此邮箱为激活账户所用,  | 请填写正确有效的电子邮箱地址!  | (请勿使用QQ邮 |
| 登录密码:    |               |                   |              |                  |          |
| 确认密码:    |               |                   |              |                  |          |
| 考试方式:    | 普通招考 请考生注意确认考 | <b>試方式是否正确,</b> - | -旦选择相应的考试方式进 | 行注册报名后,将不可更改对应的表 | 传试方式!    |
| 注意:      | 请认真填写以下问题及答案, | 用于日后找回密码用         |              |                  |          |
| 密码提示问题—: | 您父亲的姓名是?      | •                 |              |                  |          |
| 答案:      |               | ]                 |              |                  |          |
| 密码提示问题二: | 您父亲的姓名是?      | •                 |              |                  |          |
| 答案:      |               | ]                 |              |                  |          |
| 密码提示问题三: | 您父亲的姓名是?      | •                 |              |                  |          |
| 答案:      |               | ]                 |              |                  |          |
|          | 报名            |                   |              |                  |          |

册报名】后出现以下界面:

6、准确填写注册信息。特别提示:请勿使用 QQ 邮箱进行注册。点击【报名】

后出现以下界面:

|           |                    | <b>进入</b> 注册成功 |          |
|-----------|--------------------|----------------|----------|
| <b>清到</b> | 8件,请尝试重新注册,更换邮箱地址。 | 的一种的一种         | <u> </u> |

7、登录注册邮箱激活账户,否则账户无法激活。如果不激活账户,直接使用【证件号码】和【密码】登录会出现以下界面:

|    | P   | 济大学研究生招生管理平                                                                        | 省                                        |
|----|-----|------------------------------------------------------------------------------------|------------------------------------------|
| 70 | 新工作 | <u>博士报名查询系统</u><br>账号尚未激活:若未收到激活邮件,<br>请重新注册。<br>证件号码:<br>密码:<br>登录关闭<br>考生注册 忘记密码 | erection and ling<br>portage<br>博士报名查询系统 |
|    | 公告  |                                                                                    | 百么八                                      |

 エロ
 更多>>

 ・2016年博士生网报公告(2015-11-20)

激活账户后,使用【证件号码】和【密码】登录后界面如下:

| 同济大学研究                            |                                         |                  |                          | 6     |  |
|-----------------------------------|-----------------------------------------|------------------|--------------------------|-------|--|
| ▲ 博士报名信息<br>▲ 成绩信息查询<br>▲ 以受取信息查询 | · 續續<br>网俗信息軍機状态:                       | 以下信息必须完整编写,如果编写信 | 是与真实信息有误合直接影响到考生本人的报考或录取 | k.    |  |
| G. 密码总改                           | 考生基本信息                                  |                  |                          |       |  |
|                                   | 考生姓名:                                   |                  | 姓名拼音:                    |       |  |
|                                   | 证件类型:                                   | 内地身份证            | 证件号码:                    |       |  |
|                                   | 性别:                                     | main             | 民族:                      |       |  |
|                                   | 出生日期:                                   |                  | <b>规役军人</b> :            | 未上榜關片 |  |
|                                   | (1) (1) (1) (1) (1) (1) (1) (1) (1) (1) |                  | 政治面貌:                    |       |  |

## 8、点击【编辑】后,如实填写个人信息。

| A 博士报名信息  | 以下信息必须完整编写,如果填写信息与真实信息有误合直接多词则考考生本人的投制或录取 |                     |             |                     |                 |  |  |
|-----------|-------------------------------------------|---------------------|-------------|---------------------|-----------------|--|--|
| A 成绩值图查词  | 考生基本信息                                    |                     |             |                     |                 |  |  |
| 急 拟录取信息查询 | 考生姓名:                                     | -                   | 姓名拼音:       | hello               | 照片(脱格: 150X200) |  |  |
| ① 密码修改    | 证件类型:                                     | 内地身份证               | 证件号码:       |                     |                 |  |  |
|           | 性别:                                       | <b>B</b>            | 民族:         | 汉维                  | 无               |  |  |
|           | 出生日期:                                     | (YYYYMMDD)          | 現役军人:       | 奉军人 💌               | 預               |  |  |
|           | 蜡香:                                       | 未婚                  | 政治面貌:       | 中国共产党党员             | 片               |  |  |
|           | 出生地:                                      | 江苏省(苏州市)吴江区 * 法提出生地 | 穩奥地:        | 江苏省(苏州市)吴江区 · 法接鎖费炮 |                 |  |  |
|           | 现学习或工作单位:                                 | test                | 现学习或工作单位性质: | 行政单位                | 更改解决二           |  |  |
|           | 外语水平:                                     | CETA:               | 外语水平成绩:     |                     |                 |  |  |
|           | 外语水平通过时间:                                 | 2014-09 (YYYY-MM)   | 职称或职务:      |                     |                 |  |  |

9、点击【下一步】后继续填写个人信息。特别提示:有意向申请资格审核制的

考生,在报考信息中勾选【资格审核制】,其他考生一定不要勾选;报考类别一旦选定后,将无法更改,请慎重选择。

|                  | 以下信息必须完整填写,如果填写 | 信息与真实信息有误会直接 | 影响到考生本人的报考或录取         |
|------------------|-----------------|--------------|-----------------------|
| 考生来源:            | 请选择             | 在校生注册学号:     |                       |
| 最后学历:            | 请选择             | 最后学位:        | 选择学位                  |
|                  | 2               | 学士学位学历信息     |                       |
| 获学士学位单位:         | * 选择单位          | 获学士学位专业:     | 选择专业                  |
| 获学士学位年月:         | (YYYYMM)        | 学士学位证书编号:    |                       |
| 本科毕业单位名称:        | * 选择单位          | 本科毕业专业名称:    | * 选择专业                |
| 本科毕业年月:          | (YYYYMM)        | 本科毕业证书编号:    |                       |
| 取得本科学历的学习形式:     | 请选择             |              |                       |
|                  | т               | 硕士学位学历信息     |                       |
| 获硕士学位方式:         | 请选择             | 硕士学位类型:      | 请选择                   |
| 获硕士学位的单位名称:      | 选择单位            | 获硕士学位专业名称:   | 选择专业                  |
| 获硕士学位年月 <b>:</b> | (YYYYMM)        | 硕士学位证书编号:    |                       |
| 硕士毕业单位名称:        | 选择单位            | 硕士毕业专业名称:    | 选择专业                  |
| 硕士毕业年月:          | (YYYYMM)        | 硕士毕业证书编号:    | 若没有硕士毕业证书编号请填写:000000 |
| 硕士毕业论文题目:        |                 |              |                       |

|         |                                                                                       |                                                                                   |                                                                                             | 报考信!                                                    | 1<br>1           |        |   |
|---------|---------------------------------------------------------------------------------------|-----------------------------------------------------------------------------------|---------------------------------------------------------------------------------------------|---------------------------------------------------------|------------------|--------|---|
| 考试方式:   | 普通招考                                                                                  | 🔲 申请资格审核                                                                          |                                                                                             |                                                         |                  |        |   |
| 报考专业:   | 请选择                                                                                   |                                                                                   |                                                                                             | •                                                       |                  |        |   |
| 研究方向:   | 请选择                                                                                   | •                                                                                 |                                                                                             |                                                         | 报考导师:            | 请选择    | * |
| 考试科目分组: | <ul> <li>1001員</li> <li>1002日</li> <li>1003日</li> <li>1004日</li> <li>10055</li> </ul> | 使语,2003 建筑学基码<br>战语,2003 建筑学基码<br>日语,2003 建筑学基码<br>表语,2003 建筑学基码<br>太语,2003 建筑学基码 | #理论,3003 建筑专题分析<br>#理论,3003 建筑专题分析<br>#理论,3003 建筑专题分析<br>#理论,3003 建筑专题分析<br>#理论,3003 建筑专题分析 | "与设计(6小时<br>与设计(6小时<br>"与设计(6小时<br>"与设计(6小时<br>"与设计(6小时 | ><br>><br>><br>> |        |   |
| 专项计划:   | 이无                                                                                    | •                                                                                 |                                                                                             |                                                         | 报考类别:            | 请选择  ▼ |   |
|         |                                                                                       |                                                                                   |                                                                                             | 上一步 一                                                   | √─歩              |        |   |

## 10、点击【下一步】继续填写个人信息。

| 上传申请资料: | 未上传过申请文件。        |           |
|---------|------------------|-----------|
|         | 上传申请资料(详见招生简章要求) |           |
|         |                  | 上一步 保存 提交 |
|         |                  |           |

11、【上传申请资料】处请将招生简章中需要的资料扫描打包后上传,注意文件 最大不得超过 30M。点击【提交】后出现以下界面:

| 同济大学研                                                                             | 究生招生平台                                                   | Э                                        |
|-----------------------------------------------------------------------------------|----------------------------------------------------------|------------------------------------------|
| <ul> <li>▲ 博士报名信息</li> <li>▲ 成绩信息查询</li> <li>▲ 拟录取信息查询</li> <li>▲ 三田修改</li> </ul> | 成功提交<br>请回到"                                             | 博士报名信息!<br>博士报名信息"页面进行网上缴费后,再打印博士报名表。    |
|                                                                                   |                                                          |                                          |
| 同济大学研究生                                                                           | 招生平台                                                     |                                          |
| <ul> <li>▲ 博士报名信息</li> <li>▲ 成绩信息查询</li> <li>▲ 拟录取信息查询</li> <li>重 密码修改</li> </ul> | 网上囊费         申请解谈           网报信息审核状态:         尚未审核,请耐心等待 | 以下信息必须完整填写,如果填写信息与真实信息有误会直接影响到考生本人的报考或录取 |
|                                                                                   |                                                          | - 考生基本信息                                 |

- 12、注意事项
- 提交报名信息后即可网上交费,无须等待审查结果。缴费前请仔细考虑,成 功缴纳报名费后不再退费。
- 2) 提交后如需修改,可申请解锁,修改成功后务必及时提交。
- 3) 我们将在报名结束后统一进行报考资格审查,请耐心等待。